# Setting up Your GCCC OneLogin Account and the Protect app

- 1. Go to https://gcccks.onelogin.com
- 2. You will see a log in screen like the following:

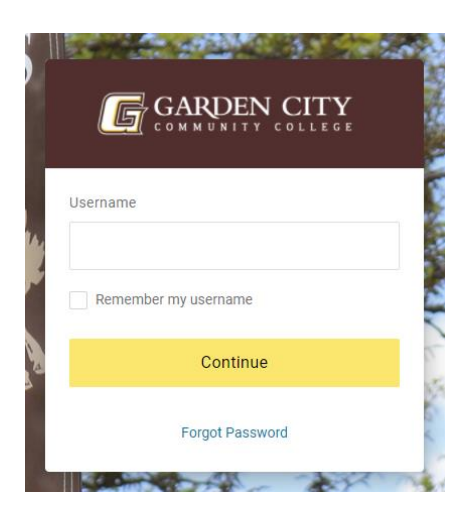

## 3. Type your **Username**, hit **Continue**

You can type either your **Username** or **Email** in the first screen.

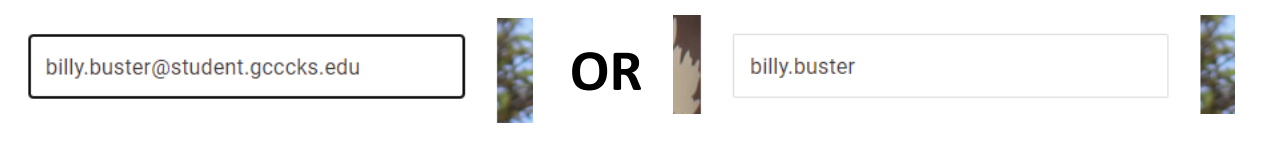

### 4. Then, enter your initial password, Continue

| 1 |  |
|---|--|
|   |  |
|   |  |

5. You will now be shown a screen that looks like this. If this is a device that only you have access to, it is ok to select **Remember Me**. If this is a public computer, Select **Skip** 

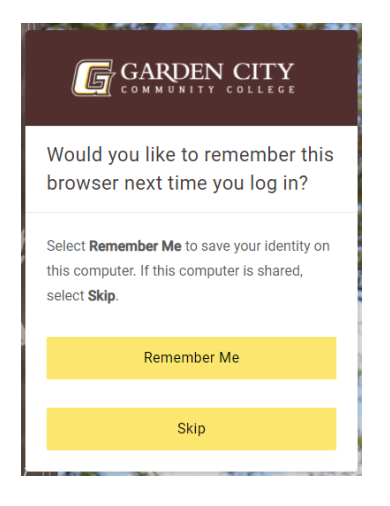

6. The next screen you will see is a privacy policy warning, please read through it and hit Accept

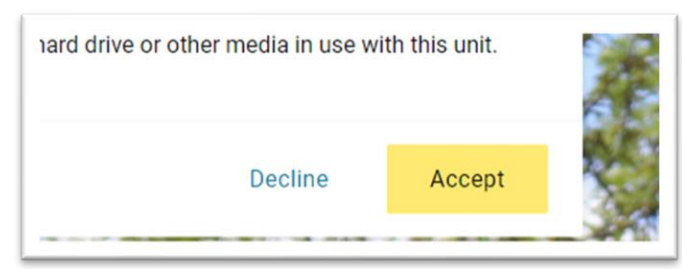

7. You will be prompted with a video for browser extension which is a password manager. This is not required, though helpful. Scroll to the bottom and hit **Skip**.

| Add | l OneLogin extension |
|-----|----------------------|
|     | skip                 |

8. Once logged in, you will need to change your password to a more secure one that you create. Look to the top right, you will see your first name and your initials. Select **Profile** 

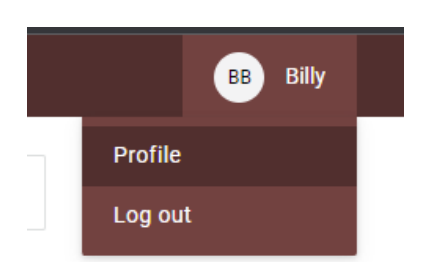

On your profile page, select Change Password.
 Enter your current password and then enter a new password following the criteria included.

| GARDEN CITY       | Change Password                                                                                     |
|-------------------|----------------------------------------------------------------------------------------------------|
|                   | Current password                                                                                    |
| Profile           |                                                                                                    |
| Change Password   | New password                                                                                        |
| Security Factors  | Strong passwords or passphrases are important for                                                   |
| Browser Extension | security. Your password must use: Minimum 8 characters                                              |
| Recent Activity   | At least 3 of the following requirements:                                                           |
| Trusted Browsers  | <ul> <li>1 Lowercase</li> <li>1 Uppercase</li> <li>1 Number</li> <li>1 Special character</li> </ul> |

10. Second, you'll need to set up the OneLogin Protect app. Select your **Profile** again.

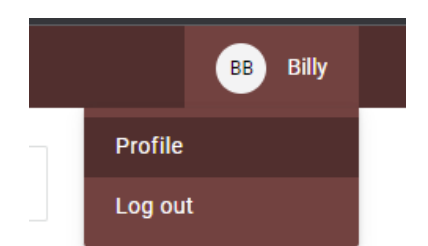

11. On the right-hand side select Security Factors

| GARDEN CITY<br>COMMUNITY COLLEGE |  |
|----------------------------------|--|
| Profile                          |  |
| Change Password                  |  |
| Security Factors                 |  |
| Browser Extension                |  |
| Recent Activity                  |  |
| Trusted Browsers                 |  |
|                                  |  |

#### 12. Now Select Add Factor

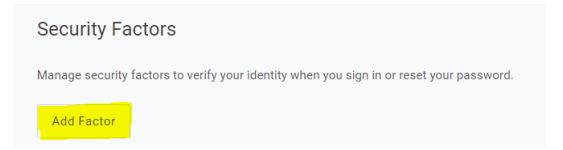

13. Select OneLogin Protect

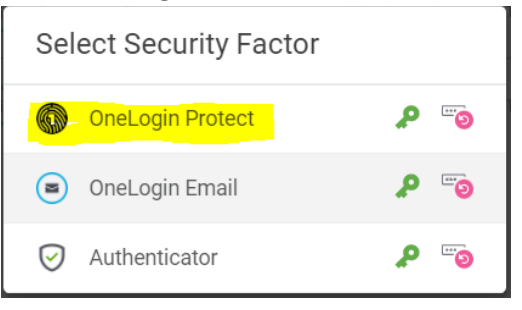

# 14. iPhone (Skip to Step 15 if you own an Android)

- a. On your cellphone, go to the App Store and download OneLogin Protect
- Once downloaded, Open the app on your phone you should be greeted with a screen like the following. There may be an option to allow push notifications Tap the + in the top left
- c. You may have to grant access to the device to use your camera, do so for now

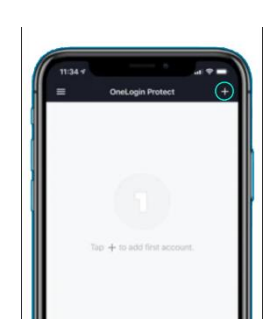

d. Back to your computer, click Activate

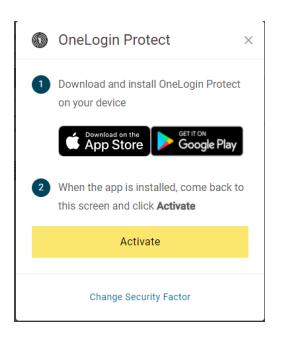

You will now see a barcode, Scan the barcode using your phone

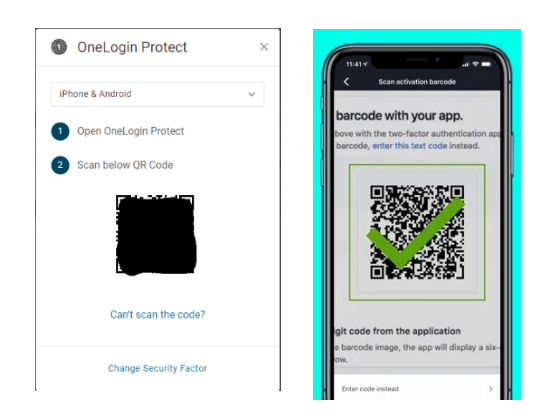

e. You should now see a six-digit number and a timer in blue. This means the devices are now linked and you can use that device to log in

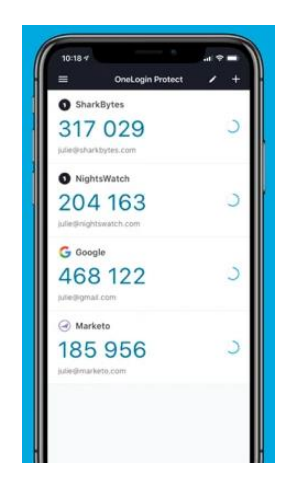

f. If you have push notifications enabled, whenever you try to log in, you will see a prompt to confirm it is you that has logged in. Make sure that the location and information seems correct, and tap accept to confirm the log in.

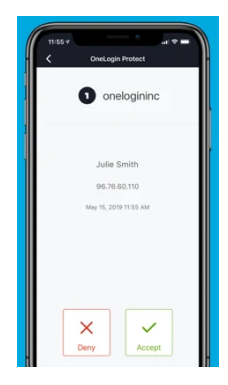

# 15. Android (Skip this step if you own an iPhone, go to step 16)

- a. On your cellphone, go to the Play Store and download **OneLogin Protect**
- Once downloaded, open the app on your phone you should be greeted with a screen like the following. There may be an option to allow push notifications Tap the + in the bottom right
- c. You may have to grant access to the device to use your camera, do so for now

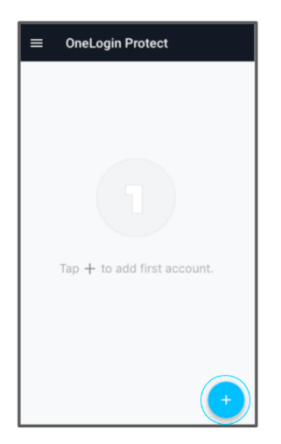

d. Back to your computer, click Activate

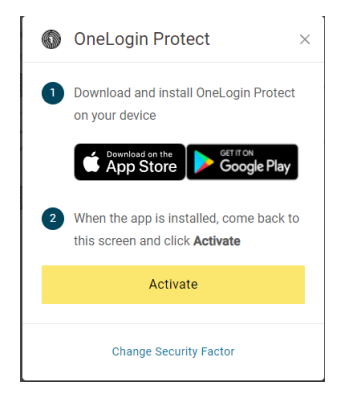

e. You will now see a QR code, Scan the QR code using your phone

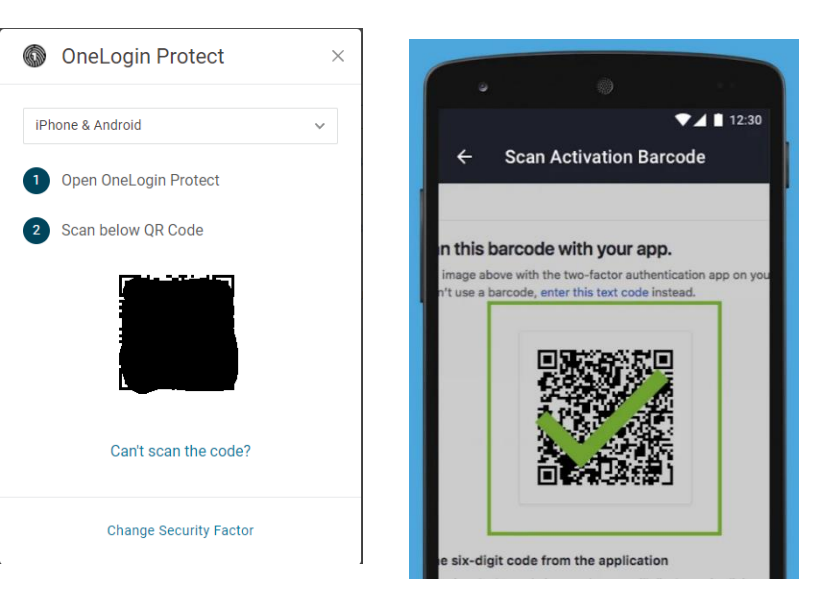

f. You will see a six-digit number and a timer in blue. This means the devices are now linked and you can use that device to log in

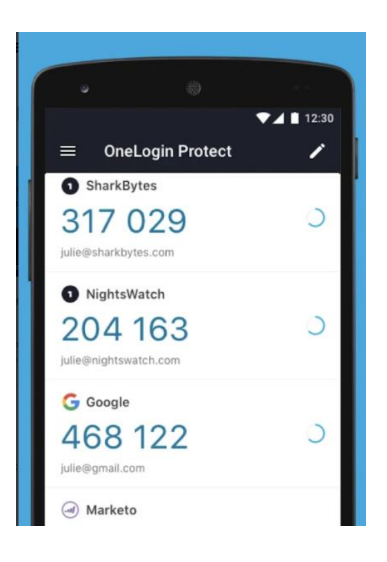

g. If you have push notifications enabled, when you log in you will see a prompt to confirm it is you that has logged in. Make sure that the location and information are correct, and tap accept to confirm the log in.

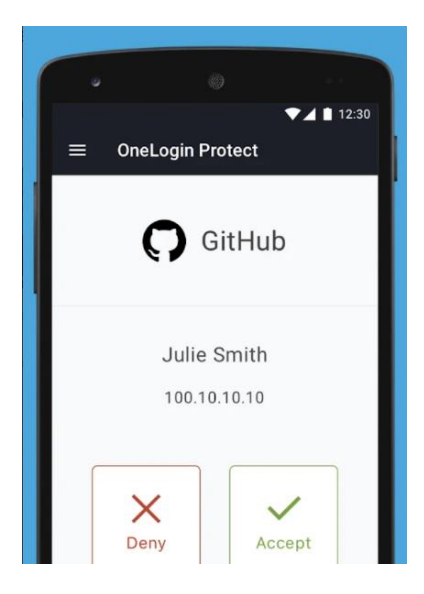

16. Once you have changed your password and set up the OneLogin Protect app, click on the GCCC logo at the top. This will take you to your OneLogin portal that contains all the applications a student will need.

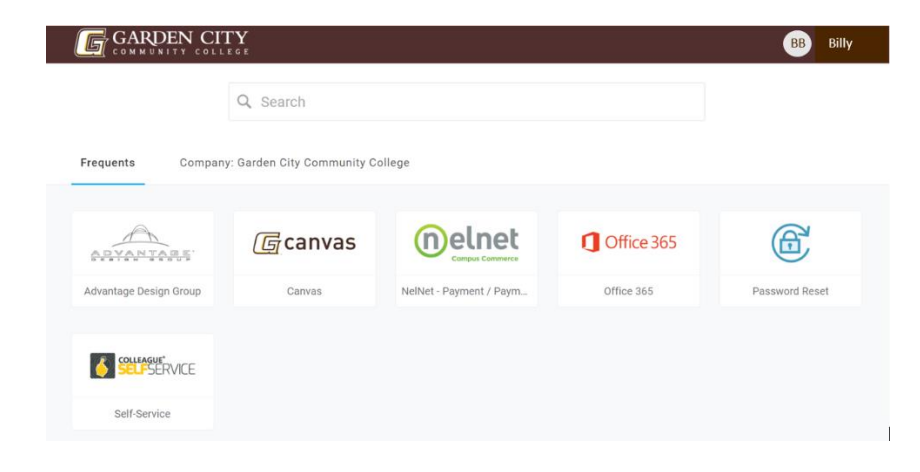